# 携帯電話の受信設定手順(ご参考)

### ※下記の操作手順は参考手順となります。

キャリア(docomo、au、Softbank)や機種により操作が異なりますので、詳しくはご使用の携帯電話の 取扱説明書をご覧いただくか、各携帯ショップにお問合せください。

au

### 携帯電話の方

### docomo

### ●ドメイン指定受信設定

- 1. 携帯電話の「i」Menuボタンを押す
- 2. 「お客様サポート」を選択
- 3. 「各種設定(確認・変更・利用)」を選択
- 4. 「メール設定」を選択
- 5. 「詳細設定/解除」を選択
- 6. iモードパスワードの入力して「決定」を 選択
- 7. 受信/拒否設定「設定」を選択して「次へ」 を選択
- 8. ステップ4の「受信設定」を選択
- 9.「edu.pref.ibaraki.jp」を入力して「登録」 を選択 10.設定完了

### ●なりすまし拒否設定の解除

- 1~7まではドメイン指定受信設定と同じ
- 8. ステップ2の「受信する」「拒否しない」を 選択して「登録」を選択
- 9. 設定完了

### ●URL付きメール拒否設定の解除

- 1~6まではドメイン指定受信設定と同じ 7. URL付きメール拒否設定の「設定解除」を 選択して「次へ」を選択
- 選択して|次へ 8. 「登録|を選択
- 8. 「豆球」を通 9. 設定完了
- 9. 政止元 ]

- ●ドメイン指定受信設定
- 1. 携帯電話の「メール」ボタンを押す
- 2. [Eメール設定」を選択
- 3. 「その他の設定」を選択
- 4. 「迷惑メールフィルター」を選択
- 5. 「設定・確認する」を選択
- 6. 暗証番号の入力して「送信」を選択
- 7.「指定受信リストの設定」を選択
- 8. [edu.pref.ibaraki.jp]を入力して[OK]を 選択
- 9. 設定確認をして「登録」を選択
- 10.設定完了

### ●なりすまし拒否設定の解除

- 1~6まではドメイン指定受信設定と同じ
- 7. 個別設定「基本設定」を選択
- 8. なりすまし規制「規制しない」を選択して 「OK」を選択
- 9. 設定確認して「OK」を選択
- 10.設定完了

#### ●URL付きメール拒否設定の解除

- 1~6まではドメイン指定受信設定と同じ 7. URLリンク規制「規制しない」を選択して
- 「登録」を選択 8.設定確認して「登録」を選択
- 8. 設定確認して「登録」を選択
  9. 設定完了
- 1. 設定元了

## ● スマートフォンの方

### docomo

### ●ドメイン指定受信設定

- 1. spモードメールアプリを起動
- 2. 「メール設定」を選択
- 3.「その他」を選択
- 4. 「メール全般の設定」を選択
- 5.「詳細設定/解除」を選択
- 6. spモードパスワード入力して「決定」を 選択
- 迷惑メール対策画面で受信/拒否設定の 「設定」を選択して「次へ」を選択
   受信/拒否設定のステップ4の「受信設定」
- 2. 「edu.pref.ibaraki.jp」を入力して「登録」
- を選択 10.設定完了

### ●なりすまし拒否設定の解除

- 1~7まではドメイン指定受信設定と同じ
- 8. ステップ1で「上記ドメインになりすまし たメールを『拒否しない』」を選択
- 9. 設定完了

### ●URL付きメール拒否設定の解除

- 1~6まではドメイン指定受信設定と同じ 7. URL付きメール拒否設定「設定解除」を
- 選択して「次へ」を選択 8. 「登録」を選択
- 3. 「豆酥」を選
  9. 設定完了

### ●ドメイン指定受信設定

- 1. メール画面を起動
- 1. メール画面を起動 2. メニューから「Eメール設定」を選択

au

- 2. メニューから「ヒメール設定」を選択 3. 「アドレス変更・その他の設定」を選択
- 4.「迷惑メールフィルター」を選択
- 5. 暗証番号の入力して「送信」を選択
- 6.「指定受信リストの設定」を選択
- 7.「設定する」を選択して「次へ」を選択
- 1. 「設定する」を選択して「穴へてを選択
  8. 「edu.pref.ibaraki.jp」を入力して「登録」 を選択
- 9. 設定確認して「登録」を選択 10.設定完了
- 10.政定几日

### ●なりすまし拒否設定の解除

- 1~5まではドメイン指定受信設定と同じ
- 6. 個別設定を選択
- 7. なりすまし規制「規制しない」を選択
- 8. 変更確認して「登録」を選択
- 9. 設定完了

### ●URL付きメール拒否設定の解除

- 1~6まではなりすまし拒否設定の解除と同じ
- 7. URLリンク規制「規制しない」を選択
- 8. 変更確認して「登録」を選択
- 9. 設定完了

### SoftBank

### ●ドメイン指定受信設定

- 1. 携帯電話の「Y!」ボタンを押す
- 2. 「設定・申込み」を選択
- 3. 「メール設定」を選択
- 4. 「メール設定(アドレス・迷惑メール等)」を 選択
- 5. 「迷惑メールブロック設定」を選択
- 6. 「個別設定」を選択

12.設定完了

9. 設定完了

9. 設定完了

7. 「受信許可・拒否設定」を選択

11.「有効」を選択して「OK」を選択

●なりすまし拒否設定の解除

- 8. 許可リストとして設定して「OK」を選択
- 9. 受信許可アドレスに 「edu.pref.ibaraki.jp」を入力
   10.許可アドレスの種類「ドメイン」を選択

1~6まではドメイン指定受信設定と同じ

7. 「なりすましメール拒否設定」を選択

1~6まではドメイン指定受信設定と同じ 7.「URLリンク付きメール拒否設定」を選択 8.「受け取る」を選択して「OK」を選択

SoftBank

1. My SoftBankへログインして「メール設定

2. 迷惑メールブロックの「変更する」を選択

4. 受信許可・拒否設定の変更後の設定 【E

6. 受信許可リストに「edu.pref.ibaraki.jp」

7. 許可アドレスの種類「ドメイン」を選択

1~3まではドメイン指定受信設定と同じ

●URL付きメール拒否設定の解除

1~3まではドメイン指定受信設定と同じ

4. URLリンク付きメール「受け取る」を選択

4. なりすましメール「受け取る」を選択して

メール】で「受信許可リスト設定」を選択

●ドメイン指定受信設定

(SMS/MMS)」を選択

3. 「個別設定はこちら」を選択

5. 利用設定「設定する」を選択

を入力

設定完了

設定完了

6. 設定完了

8. 「設定する」を選択

「次へ」を選択

5. 「設定する]を選択

して「次へ」を選択

5. 「設定する」を選択

8. 「受け取る」を選択して「OK」を選択

●URL付きメール拒否設定の解除